## DPD

- 1. Входим в личный кабинет 459614ru пароль ТЕ483О
- 2. Нажимаем оформить заказ, в открывшемся окне несколько разделов. Заполняем их по пунктам:
  - v – o G 🔄 🖈 🗣 🖷 🛛 🌲 🖬 💽 🕴 ← → С △ <sup>®</sup> my.dpd.ru/
    2 ключевых факто... C 😢 🖈 📭 our 🎔 Kovernie 📙 sonx 🙆 Haasevas ynances.. 🗢 Onto e sugeo toes.. 💮 Ljaets HTML Color.. 🐇 tonomer yliops... 😒 Kyrc Taegerve e s... 🥂 3 onocole covern... 😨 globaserve e Rich-s W Do Оформление заказа на доставку по России и странам ТС (1083001236) × 📦 dpd нил (ФИО) **\*** \_\_\_ Контактный номер телефона \*\_\_\_\_ Введите контактный номер телефона Адрес электронно Введите адрес э заявю Введ ИП Бекасов Викторович > > > Сохранить черновик 🖻 document\_52264....mp4 🔹 Мой клиент доку....jpg 🧥 🖻 Кардинал 4.МР4 Кардинал фото 1,jpeg
     Кардинал 1.mp4 Кардинал З.МР4 Кардинал 2.МР4 Показать все 🗙 a C C = G ∧ 💽 @ 🖫 de) pyc 13:16
  - В данных отправителя заполняем как на картинке, указываем терминал и его адрес

| 🛆 On: 🚰 Ao: 📑 On: 📑 On:          | Час 🔚 Зад 🛛 🕝 Как 📔   | 🛛 KPI 📑 Vinc 🗿 Ozc   Mi Bioc   💲 Coc   🕃 Xct:   😰 Nov   🕃 Bioc   🥥 Ozc   💲 Tex   💲 Vinc   🔄 Toir   🔠 ША   Š. Vinc   🐼 Moc   🕲 Moc   🕲 Xcr   🕲 Nov   🕐 Or   💽 Tek                                                                                                    | <b>8</b> × + ∨ − σ ×  |
|----------------------------------|-----------------------|----------------------------------------------------------------------------------------------------|-----------------------|
| ← → C ☆ 🔒 my.dpd.ru/orders       |                       |                                                                                                    | G 🖉 🏚 🗣 🖬 😫 🖬 🖬 🛸 🗄   |
| 💶 2 ключевых факто 🧧 дифференц 📒 | П 🧧 Маркетинг 🦉 По    | онта России ァ Клиенты 🔋 алик. 🧕 Надежная упаковк 🗢 Фото и видео това 😑 Цвета HTML Color 🖞 толовные уборы 🧐 Курс: "Введение в к 🎵 3 способа склеить 🛚                                                                                                    | Добавление Rich-к ээ  |
|                                  |                       | The second second second second second second second second second second second second second second second se                                                                                                    | ×                     |
| \$                               | dpd                   | Оформление заказа на доставку по России и странам ТС (1083001236) ×                                                                                                    | гавную                |
|                                  | Оформить заказ        | Basey sanonen (0MD) *                                                                                                    | and a                 |
| 64                               | Мон заказы            | Виторовна ин                                                                                                    |                       |
|                                  | Список заказов        | Отправитель Адресная конта                                                                                                    |                       |
|                                  | Черновики             | OP                                                                                                    |                       |
| 3                                | Массовея загрузка     | Тип: 💿 Юридическое лицо 🔿 Физическое лицо Леенре настройки                                                                                                    |                       |
| P                                | Рассчитать стоимость  | Страна * Название компании * Населенный пункт * Изменить пароль                                                                                                    |                       |
| ш                                | Цаблоны               | Россия У ИП Бекасов Валерий Викторович Л г. Ессентуки, Станропольский, Ванити Ванити                                                                                                    |                       |
| A                                | Адресная книга        | Вариант отправки: 🔿 🏝 Дверь 💿 🖸 Пункт приема Отследить посытку                                                                                                    |                       |
| л                                | Пичные настройки      | ЗСТ264 Развид нией Силинические ний в Периодани и Изические выс 0 ная Номар посылки                                                                                                    | a                     |
| o                                | Этследить посылку     | Стункт приема<br>пне 0930-1800 ВТ: 0930-1800 ВТ: 0930-1800 ЧТ: 0930-1800 ПТ: 0930-1800 ПТ: 0930-1800 ПТ: 0930-1800 ВС: Изменить                                                                                                    |                       |
| К                                | Конструктор отчетов   | вигодной Селитичин с наудной                                                                                                    | Ricon                 |
| c                                | Deera                 | Kortachee E-mail                                                                                                    |                       |
| A                                | Акт сверки            | рина жеденать и развороди и рина жеденать и развородии и развородии |                       |
| 0                                | Обращения и претензии | Создать                                                                                                    |                       |
| n                                | Тредложения от        | Kortarta                                                                                                    |                       |
| n                                | Толучение ключа       | +7 (495) 775 45 85                                                                                                    |                       |
|                                  | интеграции            | 7 (512) 325 78 ***                                                                                                    |                       |
|                                  | оправка МуОРО         | Сохранить черновик Оформить закаа МТС +7 (915) 494 45 95                                                                                                    |                       |
|                                  | Поиволите ×           | Магафон<br>+7 (93н) 440 45,95                                                                                                    |                       |
| document_52264mp4 •              | Мой клиент докуjpg 🧄  | 🗟 Кардинал 4.МР4 🔹 🧟 Кардинал 3.МР4 🔹 🗟 Кардинал 2.МР4 🛸 🗟 Кардинал 4.МР4 🛸 🗟 Кардинал фото 1.jpeg 🔺 🗟 Кардинал 1.mp4                                                                                                    | л Показать все Х      |
|                                  |                       |                                                                                                    | ^ 🔯 @ 💭 d0) PVC 13:17 |

• Данные заполняющего заявку лица

## • Вводим данные, указанные получателем при оформлении заказа

красным выделены обязательные поля

| 🛆 On: 📔 Acc 📄 On: 📄 On:   | и 🖬 Час 📑 Зад 🛛 G Как 🛛       | 🛛 КРІ   🔄 Инс   🖸 Одо   M Вхо,   💲 Соз,      | 🛐 Yetri   👹 Nov   🛐 Bee   🔿 Ozi                       | 💲 Тех.   💲 Инт   🛐                                     | Toël 🛛 🗄 🕮 Al 🗍 S. Viet 🖉 Moi 🗍                                    | 🗿 Cez 🛛 😗 🕄    | Yen: 🔯 No- 😋 Tele 🚳 🔅                    | × + ~          | - o                     | ×  |
|---------------------------|-------------------------------|----------------------------------------------|-------------------------------------------------------|--------------------------------------------------------|--------------------------------------------------------------------|----------------|------------------------------------------|----------------|-------------------------|----|
| ← → C ☆ @ my.dpd.ru/      | orders                        |                                              |                                                       |                                                        |                                                                    |                | G t                                      | e 🖈 🗣 🖷        | 🗆 🗯 🖬 🧕                 | :  |
| 2 ключевых факто Дифферен | нц 🛄 ПТ 🛄 Маркетинг 🦉 П       | ючта России 🎓 Клиенты 📙 алик 🧕 Надеж         | ная упаковк О Фото и видео това                       | G Liseta HTML Color                                    | 🎸 'головные уборы 🤤 Курс "Вве,                                     | сение в к 🖡    | 🖣 3 способа склеитъ 🧕 Доб                | авление Rich-к |                         | 35 |
|                           |                               |                                              |                                                       |                                                        |                                                                    |                |                                          | ×              |                         |    |
|                           | 👣 dpd                         | Оформление заказа на до                      | ставку по России и с                                  | транам ТС (108                                         | 3001236)                                                           | ×              | ᢙ На главнук                             | •              |                         |    |
|                           | Оформить заказ                | Отправитель                                  | Ставропольский, г Пятиго<br>ул.Асфальтная ,здание 7В, | ,<br>рск, ш Черкесское, дом 0<br>рядом Профкорма; Вале | ), пав. (точный адрес) с.винсады,<br>рий Викторович, +79288115555; | $\checkmark$ > | А Номер клиента:<br>1083001236           |                |                         |    |
|                           | Мои заказы                    | Remainment                                   |                                                       |                                                        |                                                                    |                | Викторович<br>Условия оплаты:            |                |                         |    |
|                           | Список заказов                | Получатель                                   |                                                       | Склад маркетт                                          | лейса Адресная книга                                               | $\sim$         | Отсрочка платежа                         |                |                         |    |
|                           | Черновики                     | Тип:                                         | • Юридическое лицо                                    | 0                                                      | Физическое лицо                                                    |                | Задолженность: 🤤 +<br>0 Р                |                |                         |    |
|                           | Массовая загрузка             | Course &                                     |                                                       |                                                        |                                                                    |                | Личные настройки                         |                |                         |    |
|                           | Рассчитать стоимость          | Россия                                       | Введите название компа                                | нии 🗸 📔                                                | зселенный пункт -<br>Зведите населенный пункт                      | ~              | Изменить пароль                          |                |                         |    |
|                           | Шаблоны                       | Вариант доставки:                            | Обязательное поле                                     | 0                                                      | ательное поле<br>О 💽 Пункт выдачи                                  |                | Выйти                                    |                |                         |    |
|                           | Адресная книга                | Название ул. *                               |                                                       |                                                        | Квартира/Офис                                                      |                | Отследить посылку                        |                |                         |    |
|                           | Личные настройки              | Введите название<br>Обязательное поле        |                                                       | Ведите номер дома<br>ательное поле                     | Введите квартиру/офи                                               |                | Номер посылки                            |                |                         |    |
|                           | Отследить посылку             | Корпус                                       | ение                                                  | адение *                                               | Аругое                                                             |                |                                          |                |                         |    |
|                           | Конструктор отчетов           |                                              | Offic                                                 | ательное поле                                          | -                                                                  |                | Связаться с поддержкой По общим вопросам |                |                         |    |
|                           | Счета                         | Контактные лица *<br>Введите контактное лицо | Введите контактные теле                               | фоны                                                   | нтактные E-mail<br>Зведите email                                   | +              | custserv@dpd.ru<br>По вопросам работы в  |                |                         |    |
|                           | Акт сверки                    | Обязательное поле                            | Ofesatenu-ce none                                     |                                                        | ,E-mail                                                            |                | личном кабинете<br>ols@dpd.ru            |                |                         |    |
|                           | Обращения и претензии         | Время работы с до                            |                                                       | Нужен пропуск                                          | Beegure email                                                      | +              | Kauman                                   |                |                         |    |
|                           | Предложения от<br>партнеров   | Комментарий                                  |                                                       |                                                        |                                                                    |                | Москва                                   |                |                         |    |
|                           | Получение ключа<br>интеграции | Укажите информацию для курьера: эта:         | к, код домофона, наличие шлагбау                      | ма и т.п., что поможет быс                             | стрее найти адрес                                                  |                | +7 (495) 775 45 85<br>Санкт-Петербург    |                |                         |    |
|                           | Справка МуDPD                 | Com                                          |                                                       | Оформить з                                             | - avao                                                             |                | +7 (812) 325 78 78<br>MTC                |                |                         |    |
|                           |                               |                                              |                                                       | офорнитва                                              |                                                                    |                | +7 (915) 494 45 95<br>Meradica           |                |                         |    |
|                           | Приводите ×                   |                                              |                                                       |                                                        |                                                                    |                | +7 (926) 940 45 95                       |                |                         |    |
| document_52264mp4 A       | Мой клиент докуjpg ^          | Кардинал 4.МР4 🧥 🖻                           | Кардинал З.МР4 🧥 🖻                                    | Кардинал 2.МР4                                         | <ul> <li>Кардинал фото 1.jpeg</li> </ul>                           | ^              | Кардинал 1.mp4                           |                | Показать все            | ×  |
| 🖷 🖸 💽 🛢                   | 6                             |                                              |                                                       |                                                        |                                                                    |                |                                          | ^ 🖪 🖗 🖫 예)     | РУС 13:19<br>20.06.2023 | -  |

• Заполняем данные отправления, указываем вес в килограммах, а габариты в сантиметрах содержимое указываем одежда, выбираем объявлние ценности, тогда указываем только стоимость товара в сумме объявленной ценности.

| <ul> <li>2 ключевых факто</li> <li>дифф</li> </ul> | реренц 🛄 IT 📙 Маркетинг 🦋 По                                 | vra Pocow 🦻 Kuventu 👔 anv. 🥥 Hagevoras jnasces O Otor u sugeo toss 🕤 Lerra HTML Color 🦿 franceme y fospu 🧐 Kipic Beegenve e s M 3 oro                                                                                                    | соба склеитъ 🤨 Добавление Rich-к з                                      |
|----------------------------------------------------|--------------------------------------------------------------|----------------------------------------------------------------------------------------------------|-------------------------------------------------------------------------|
|                                                    | 🗳 dpd                                                        | Оформление заказа на доставку по России и странам TC (1083001236) ×                                                                                                    | 🖉 На главную                                                            |
|                                                    | Оформить заказ                                               | I ЮЛУЧАТЕЛЬ Академика Платонова, дом 10, корл. 7; Николаева Елена, 89270023261;                                                                                                    | Номер клиента:<br>1083001236                                            |
|                                                    | Мои заказы                                                   | Описание отправки отправляю доюменты                                                                                                    | ИП Бекасов Валерий<br>Викторович<br>Условия оплаты:<br>Отосичка платежа |
|                                                    | Слисок заказов                                               | Ограничение пункта доставки: Макслабарит: 180 сн; Сумна габаритов:400 сн; Вес посылки: 30 кг 0P                                                                                                    | лженность: 😋 +                                                          |
|                                                    | Массовая загрузка                                            | Для точного расчета стоимости, необходимо внясти габариты каждой посылки. Доланод камерлеция Лично                                                                                                    | ые настройки                                                            |
|                                                    | Рассчитать стоимость<br>Шаблоны                              | И заказа интернет нагазина<br>Векрите нонер заказа<br>Векрите нонер заказа<br>Векрите конер заказа<br>Векрите конер заказа<br>Векрите конер заказа                                                                                                    | нить пароль                                                             |
|                                                    | Адресная книга                                               | Cleannumentos     Cleannumentos     Cleannn | едить посылку                                                           |
|                                                    | Личные настройки<br>Отследить посылку                        | Construction and the second second                    | нер посылки                                                             |
|                                                    | Конструктор отчетов                                          | Соеренскимое * Сееренскимое отправления или выберите вариант из списка У Прог                                                                                                    | аться с поддержкой<br>бщим вопросам                                     |
|                                                    | Счета<br>Акт сверки                                          | Обектерьскогого 2003<br>Сонна, Р* ланн<br>ланн                                                                                                    | еливараци<br>опросам работы в<br>ком хабинете                           |
|                                                    | Обращения и претензии                                        | О Отправка без объявления ценности Отправка с объявлением ценности Вевците сумму А                                                                                                    |                                                                         |
|                                                    | Предложения от<br>партнеров<br>Получение ключа<br>интеграции | Zannon vice                                                                                                    | аа<br>аа<br>695) 775 45 85<br>ст-Патарбург                              |
|                                                    | Справка МуDPD                                                | • • 73<br>Сохранить черновик Оформить заказ МПС<br>• • 10                                                                                                    | 12) 325 78 78<br>15) 494 45 95                                          |
|                                                    | Приволите ×                                                  | J Mara<br>+7 (9                                                                                                    | фон<br>126) 940 45 95                                                   |

- Далее заполняем в соответствие с выбранным покупателем тарифом доставки тариф и доп услуги. Указываем дату отправки (именно в этот день нужно отгрузить, поэтому уточняем по занятости Саши и ставим дату)
- Печатаем накладную и вместе с накладной передаем Саше. Этикетки печатают уже сотрудники ДПД.